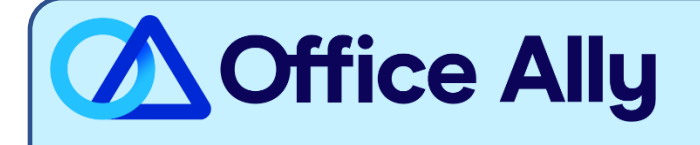

## MEDICAID NEVADA (MC008) EDI ENROLLMENT INSTRUCTIONS

## WHICH FORMS SHOULD I COMPLETE?

- Log into your <u>Nevada Medicaid EVS</u> account
  - o If you do not already have an account, click on Register Now
  - Follow the instructions outlined in the <u>Provider Quick Reference Guide</u>
  - Under Manage Account select *Add Registered Trading Partner* (click here for user manual)
    - Trading Partner Name: Office Ally
    - Trading Partner ID: **22353239**
  - Select the transactions (837P/835) you would like to be activated and click *Submit*
  - Confirm Office Ally as a Trading Partner

WHAT IS THE TURNAROUND TIME?

- Once you have confirmed the Trading Partner, you are approved

## HOW DO I CHECK STATUS?

- You are automatically approved when the enrollment steps are completed, however if you have questions regarding this process you can <u>contact Medicaid Nevada directly.</u>